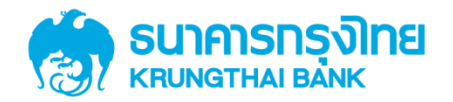

# GFMIS on KTB Corporate Online 3.2 Maker Upload File

KTB GROWING TOGETHER KTB GROWING TOGETHER KTB GROWING TOGETHER KTB GROWING TOGETHER KTB GROWING TOGETHER KTB GROWING TOGETHER KTB GROWING TOGETHER KTB GROWING TOGETHER KTB GROWING TOGETHER THER

Government Transfer by Company Maker

# <u>หน้าจอระบบ KTB Corporate online สำหรับ Maker</u>

# URL : <u>https://www.ktb.co.th</u> → คลิกเลือก KTB Corporate Online

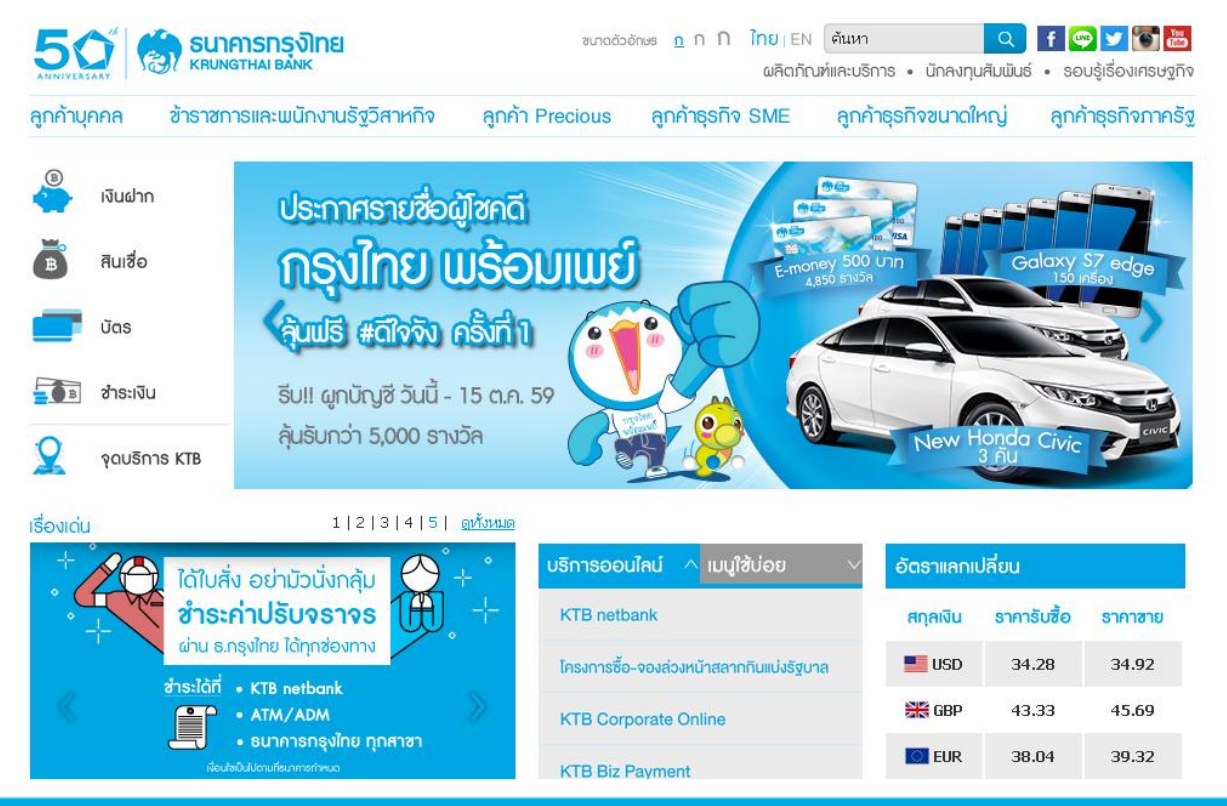

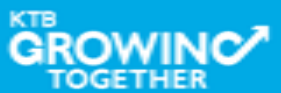

#### Government Transfer Step by Company Maker

# <u>หน้าจอระบบ KTB Corporate online สำหรับ Maker</u>

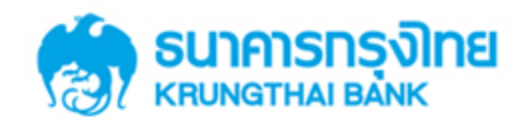

**KTB** Corporate Online

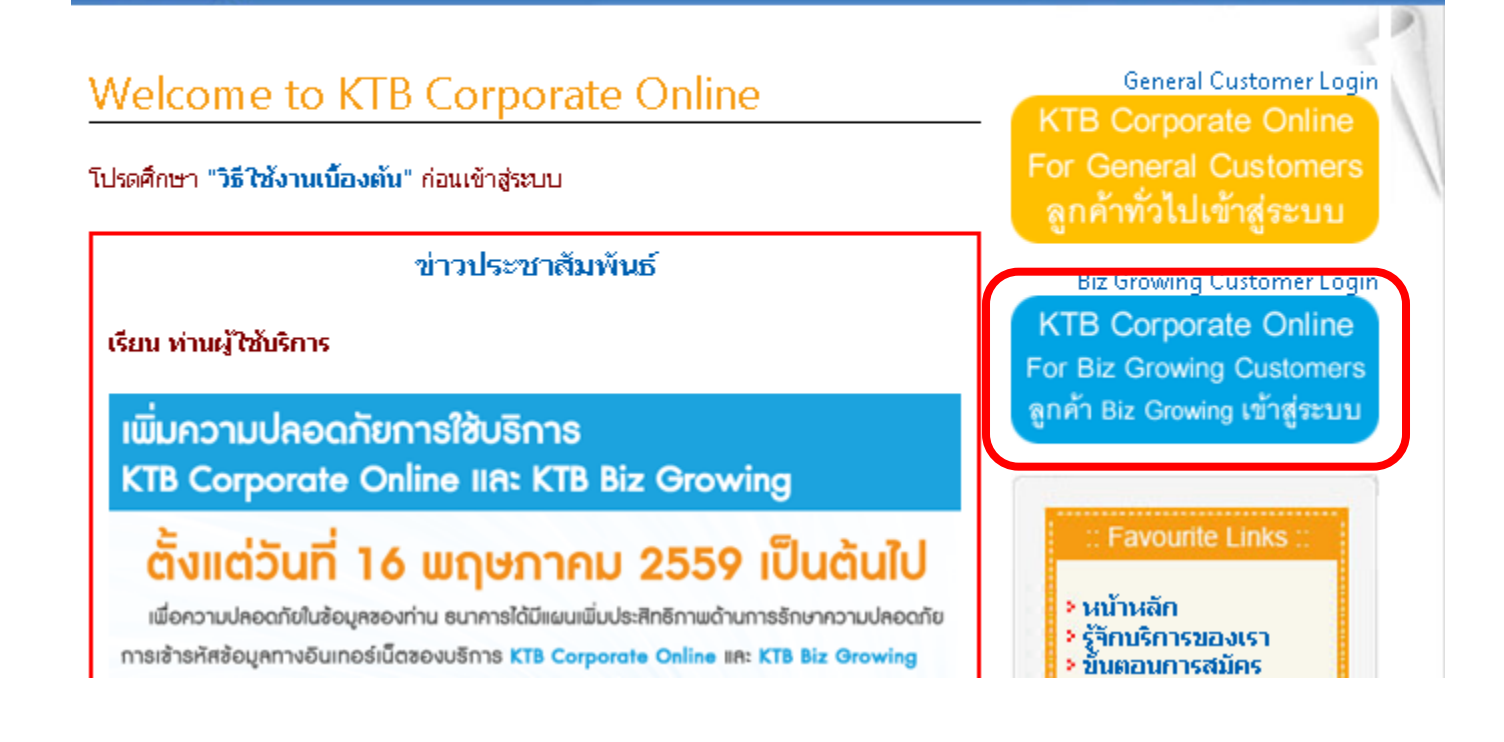

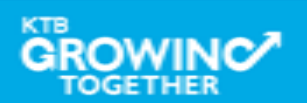

#### Government Transfer Step by Company Maker

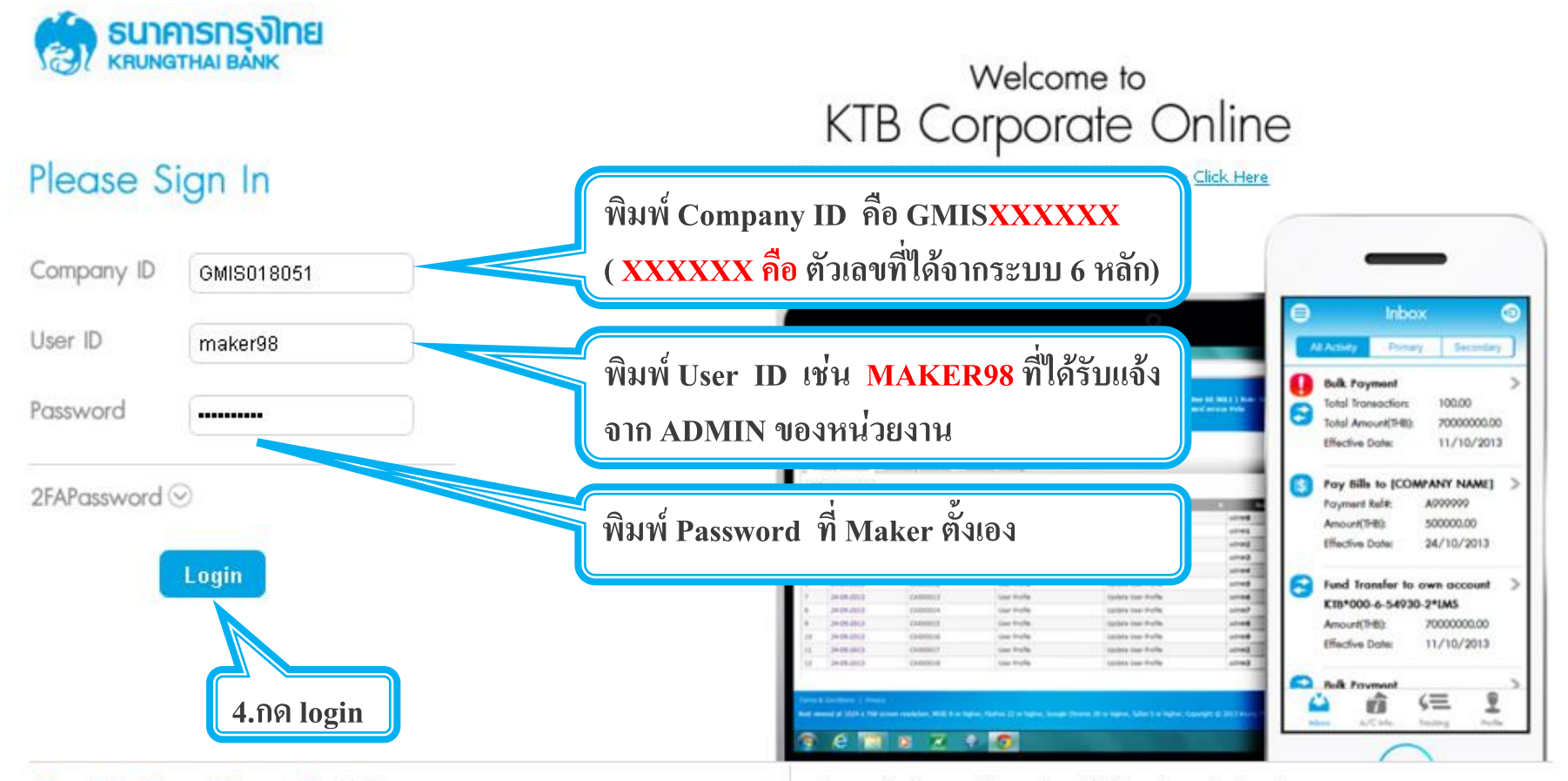

#### Terms & Conditions | Privacy | Contact Us

#### For any further questions, please feel free to contact us at:

Best viewed at 1024 x 768 screen resolution. MSIE 8 or higher, FireFox 22 or higher, Google Chrome 28 or higher, Safari 5 or higher. Copyright © 2013 Krung Thai Bank PCL, All Rights Reserved. 🖕 Cash Management Call Center Tel. 02-208-7799 (8:00 a.m. - 5:00 p.m.)

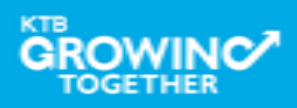

เงินฝากประจำ KTB Zero Tax Extra ที่ธนาการกรุงไทยทุกสาขา

เงินฝากปลอดภาษีระยะเวลาฝาก 24 เดือน ฝากเป็นจำนวนเท่ากันทุกเดือน

ฝากอื่นต่ำ 1,000 บาท สูงสุดไม่เกิน 25,000 บาท

อัตราดอกเบี้ยคงที่ 3.80% ต่อปี
 วันนี้ - 31 มกราคม 2557

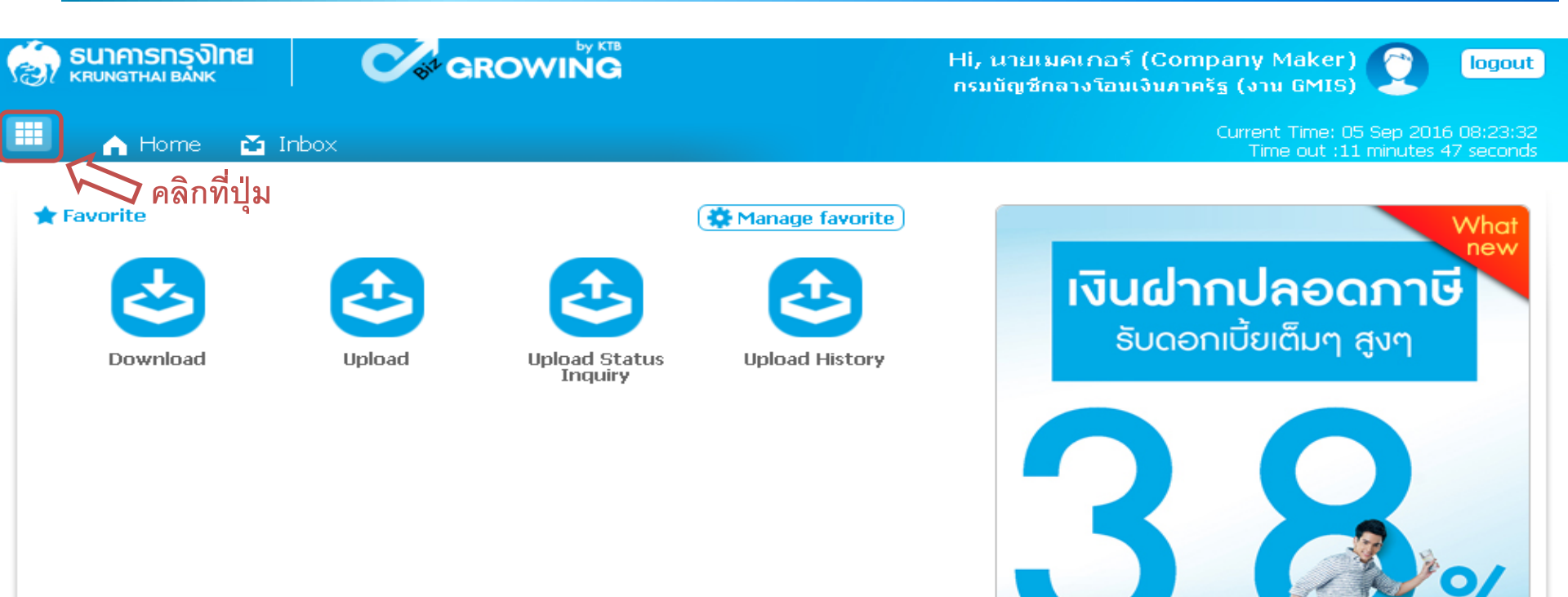

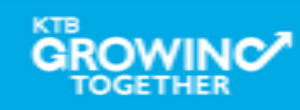

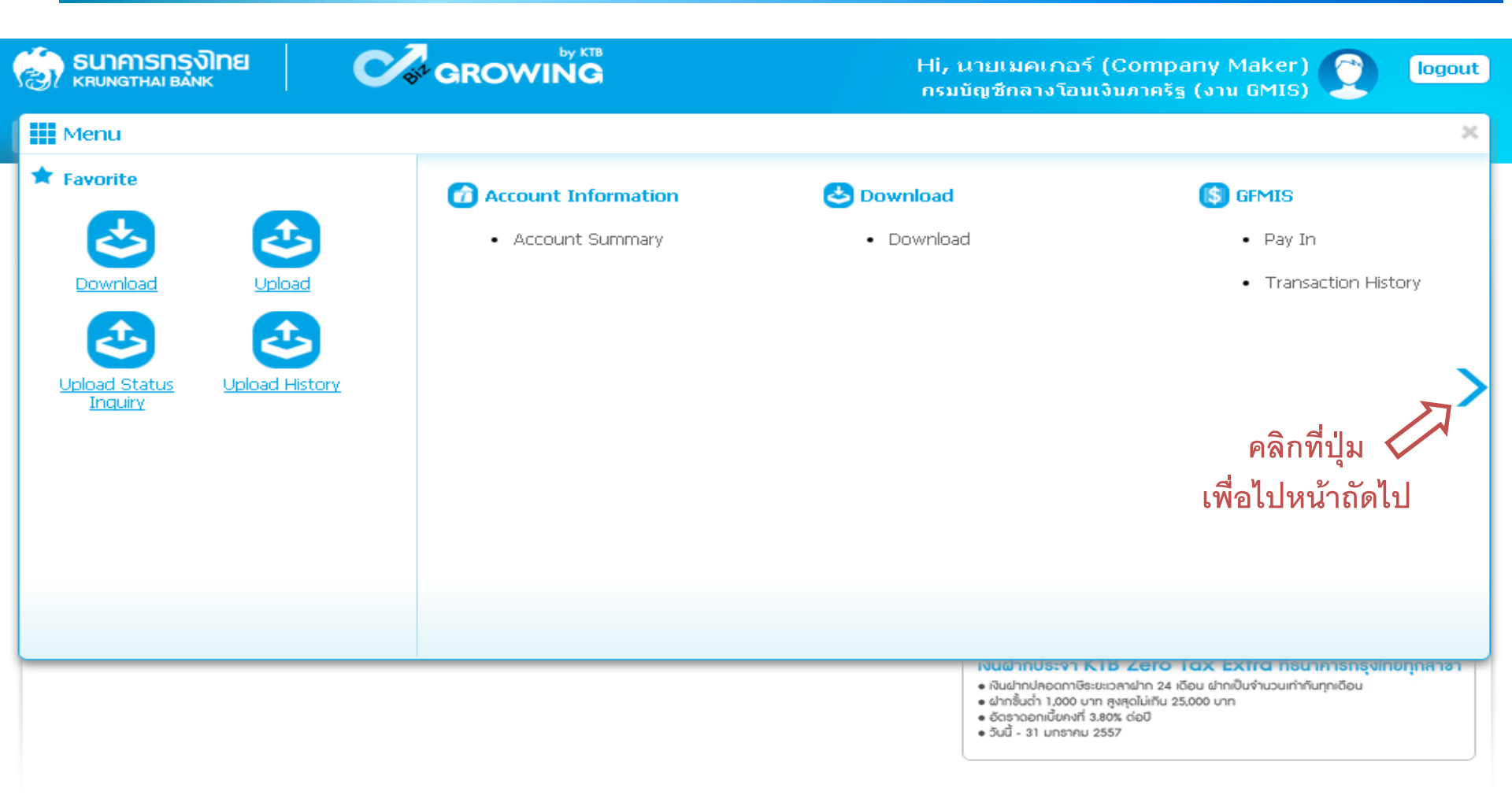

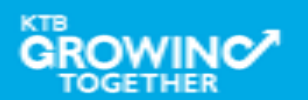

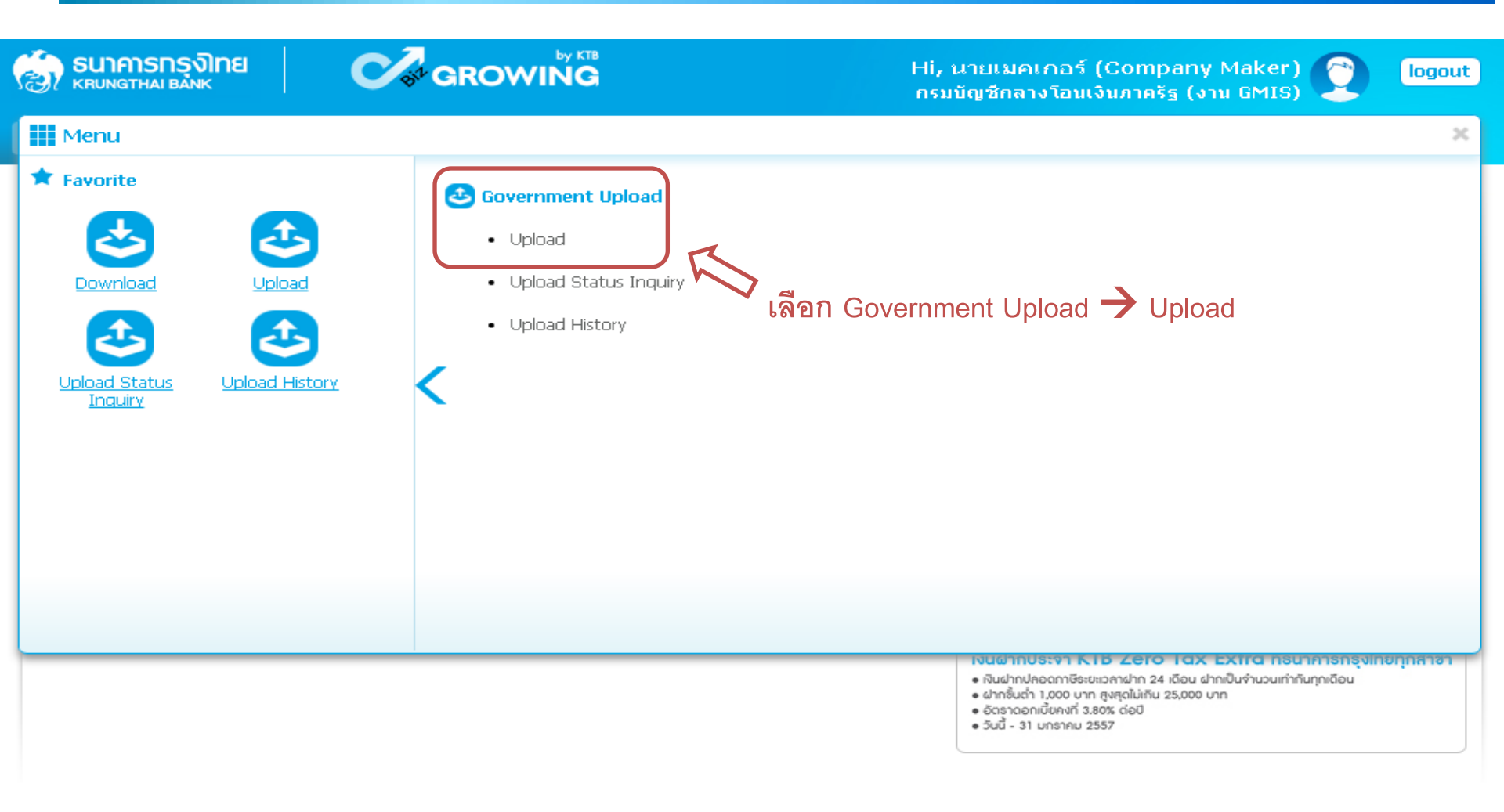

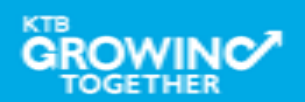

| รมาคารกรุงไทย<br>หรบทฐาหล่า ยล่งห            |                          | Hi, นายเมคเกอร์ (Company Maker) 🕥 logout<br>กรมบัญชีกลางโอนเงินภาครัฐ (งาน GMIS) |
|----------------------------------------------|--------------------------|----------------------------------------------------------------------------------|
| 🔳 🍙 Home 🎽 Inbox                             |                          | Current Time: 05 Sep 2016 08:41:12<br>Time out :12 minutes 34 seconds            |
| KTB Corporate Online : <mark>Upload</mark> > | Upload                   | 0                                                                                |
| Please specify searching criteria            | a :                      |                                                                                  |
| Date                                         | 05-09-2016 To 05-09-2016 |                                                                                  |
| Upload Ref#                                  |                          |                                                                                  |
| Service Name                                 | KTB iPay Standard 03     |                                                                                  |
| File Name                                    | KTB iPay Direct 02       |                                                                                  |
|                                              | KTB IPay Direct 03       |                                                                                  |
|                                              | KTB IPay Standard 03     | เลอก Service Name ทิตองการ Refresh                                               |
|                                              | KTB iPay Standard 04     | ทำรายการ                                                                         |

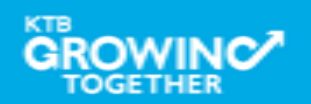

| SERVICE TYPE          | บัญชีปลายทาง<br>ผู้รับเงิน | เก็บค่าธรรมเนียม | วงเงินการโอน/<br>รายการ      | อนุมัติรายการ                                                                             |
|-----------------------|----------------------------|------------------|------------------------------|-------------------------------------------------------------------------------------------|
| KTB I-Pay direct 02   | KTB                        | ผู้รับเงิน       | ไม่จำกัด                     | ก่อนเวลา 21:30 น. ของวันที่มีผล                                                           |
| KTB I-Pay direct 03   | KTB                        | กรมบัญชีกลาง     | ไม่จำกัด                     | ก่อนเวลา 21:30 น. ของวันที่มีผล                                                           |
| KTB I-Pay Standard 03 | <u>ไม่ใช่</u> KTB          | กรมบัญซีกลาง     | ไม่เกิน 2 ล้านบาท/<br>รายการ | อนุมัติรายการล่วงหน้าก่อนวันที่มีผล<br>อย่างน้อย 2 วันทำการของธนาคาร<br>ก่อนเวลา 21:30 น. |
| KTB I-Pay Standard 04 | <u>ไม่ใช่</u> KTB          | ผู้รับเงิน       | ไม่จำกัด                     | อนุมัติรายการล่วงหน้าก่อนวันที่มีผล<br>อย่างน้อย 2 วันทำการของธนาคาร<br>ก่อนเวลา 21:30 น. |

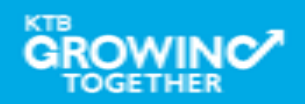

| รมาคารกรุงไทย<br>หยุ่มงาน ยุ่มงห  |                          | Hi, นายเมคเกอร์ (Company Maker) 🕐 logout<br>กรมบัญชักลางโอนเงินภาครัฐ (งาน GMIS) |
|-----------------------------------|--------------------------|----------------------------------------------------------------------------------|
| 🔲 🍙 Home 🗳 Inbox                  |                          | Current Time: 05 Sep 2016 13:12:54<br>Time out :14 minutes 50 seconds            |
| KTB Corporate Online : Upload >   | Upload                   | 0                                                                                |
| Please specify searching criteria | a :                      |                                                                                  |
| Date                              | 05-09-2016 To 05-09-2016 |                                                                                  |
| Upload Ref#                       |                          |                                                                                  |
| Service Name                      | KTB iPay Standard 03     |                                                                                  |
| File Name                         | 📃 🔚 👘 Browse 🦛 คลิก Brov | vse                                                                              |
|                                   |                          | Refresh                                                                          |

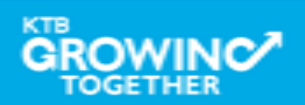

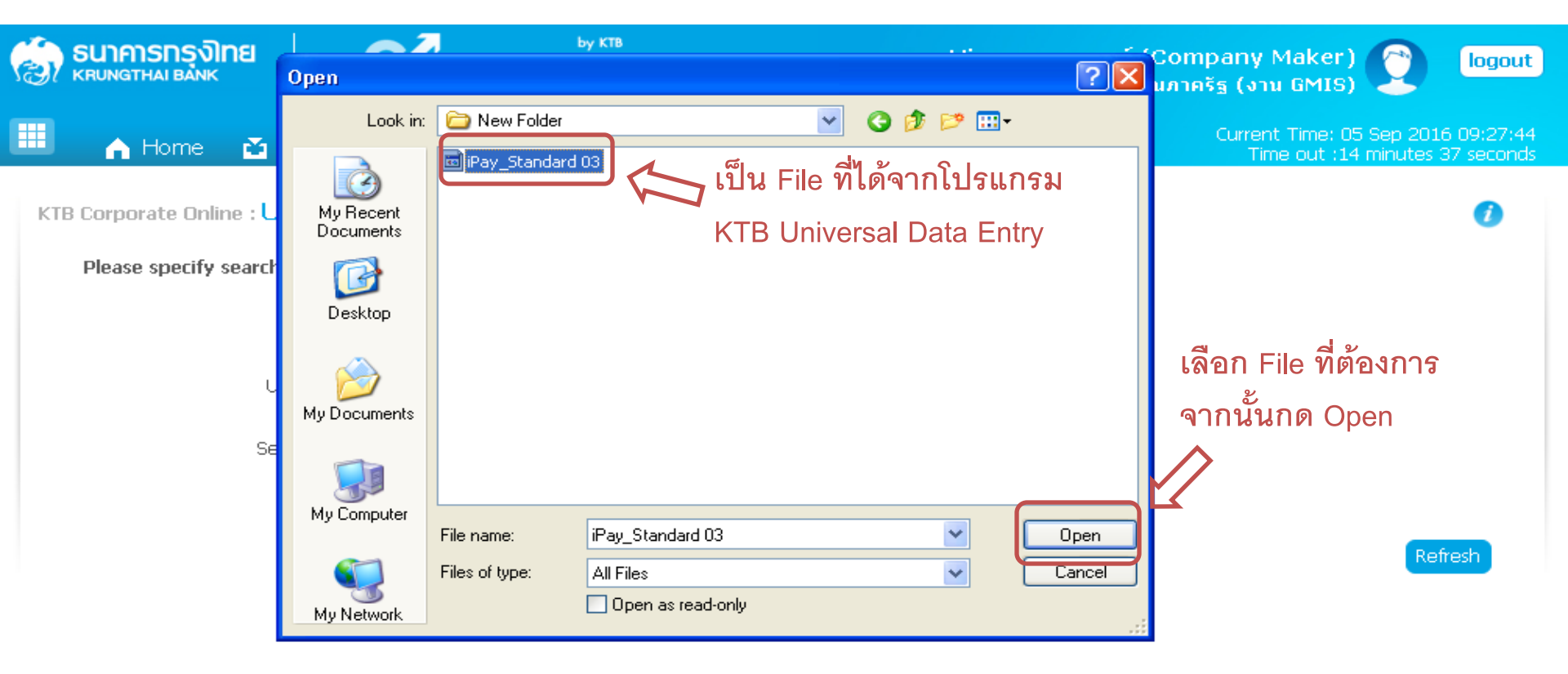

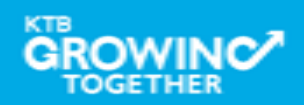

| รมาคารกรุงไทย<br>หรุบทฐาหล่า ยลักห | GROWING                      | Hi, นายเมคเกอร์ (Company Maker) 🕐 logout<br>กรมบัญชักลางโอนเงินภาครัฐ (งาน GMIS) |
|------------------------------------|------------------------------|----------------------------------------------------------------------------------|
| 🎹 🍙 Home 🗳 Inbox                   |                              | Current Time: 05 Sep 2016 09:35:01<br>Time out :14 minutes 44 seconds            |
| KTB Corporate Online : Upload >    | Upload                       | 0                                                                                |
| Please specify searching criteria  | 1:                           |                                                                                  |
| Date                               | 05-09-2016 To 05-09-2016     |                                                                                  |
| Upload Ref#                        |                              |                                                                                  |
| Service Name                       | KTB iPay Standard 03         | คลก Upload                                                                       |
| File Name                          | C:\fakepath\iPay_Star Browse | $\Sigma$                                                                         |
|                                    |                              | Refresh Upload                                                                   |

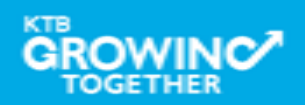

| 🧑 <b>SUIAISINS NIE</b>            |                                                                                                | Hi, นายเมคเกอร์ (Company Maker) 👔 logout<br>กรมบัญชีกลางโอนเงินภาครัฐ (งาน GMIS) |
|-----------------------------------|------------------------------------------------------------------------------------------------|----------------------------------------------------------------------------------|
| 🔳 🍙 Home 🗳 Inbox                  |                                                                                                | Current Time: 05 Sep 2016 11:29:26<br>Time out :14 minutes 15 seconds            |
| KTB Corporate Online : Upload > I | Upload                                                                                         | 0                                                                                |
| Please specify searching criteria | 1:                                                                                             |                                                                                  |
| Date                              | 05-09-2016 To 05-09-2016                                                                       |                                                                                  |
| Upload Ref#<br>Service Name       | UPLOAD FILE                                                                                    | C:\fakepath\iPay_Star                                                            |
|                                   | Your file, upload ref#2876530509161129 is s<br>saved.Please wait for validate file<br>ดัง กล้า | n OK                                                                             |

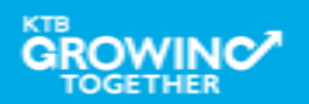

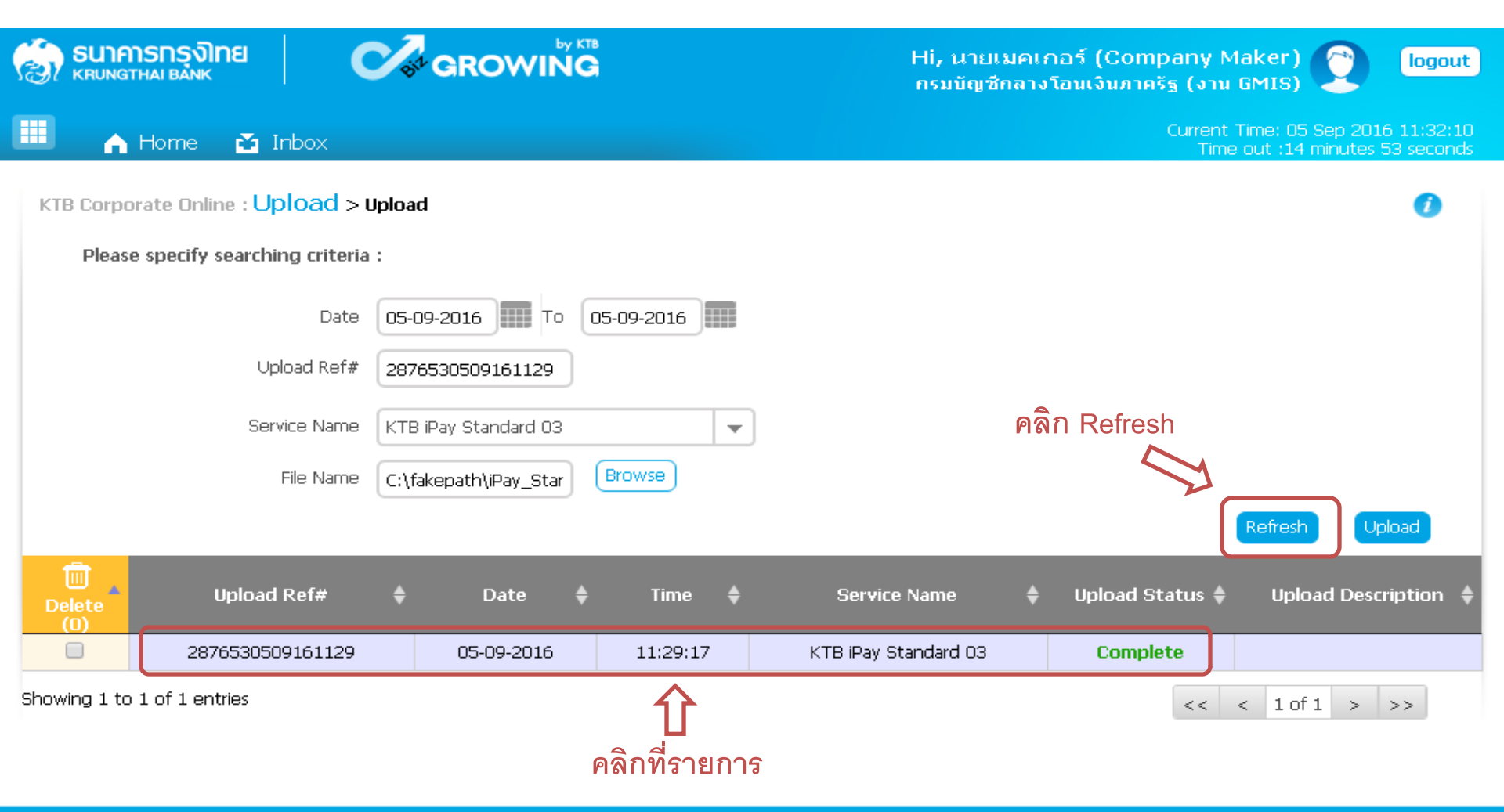

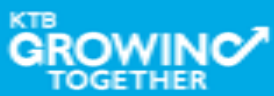

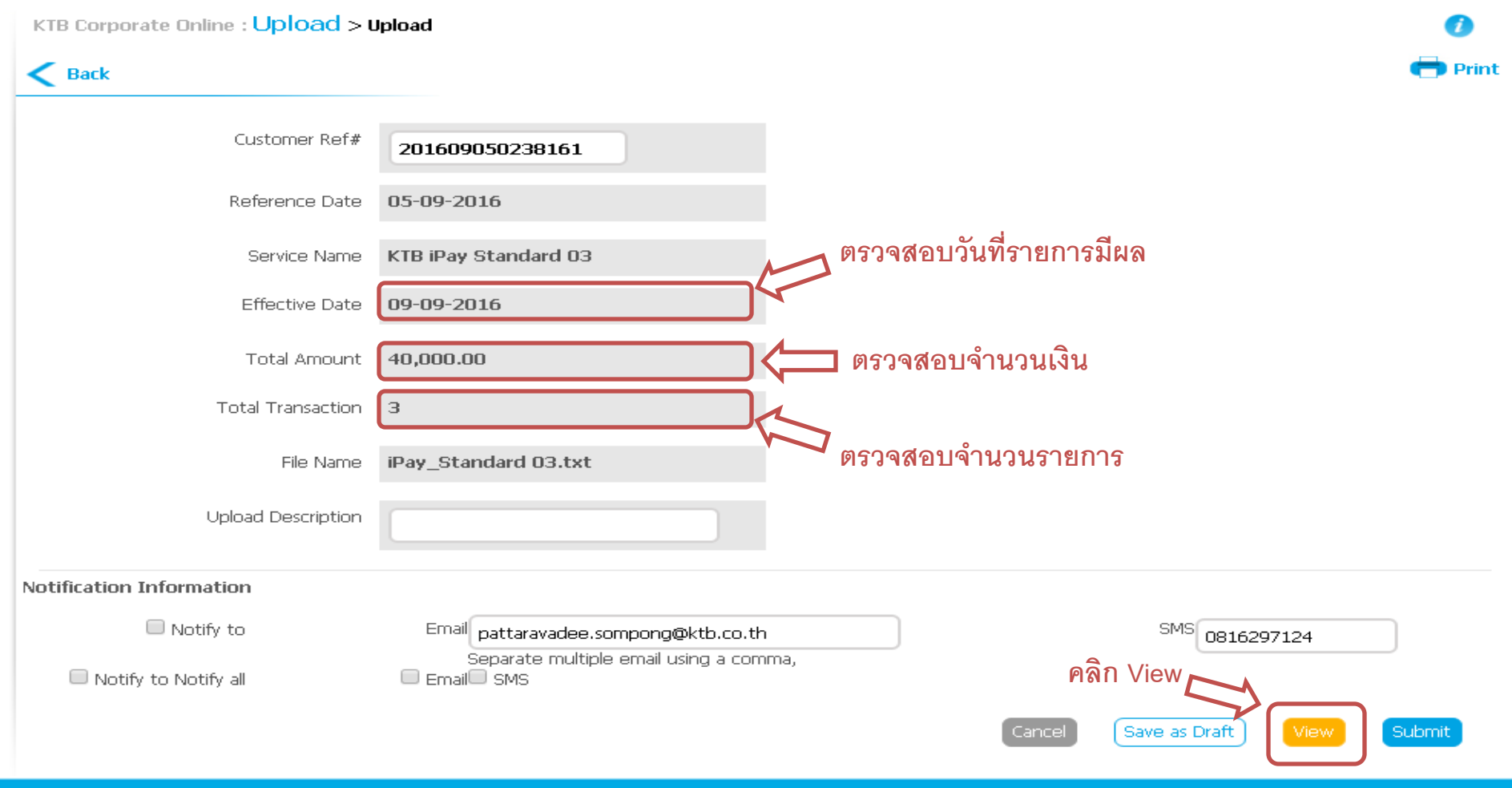

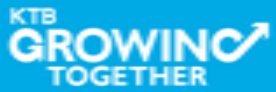

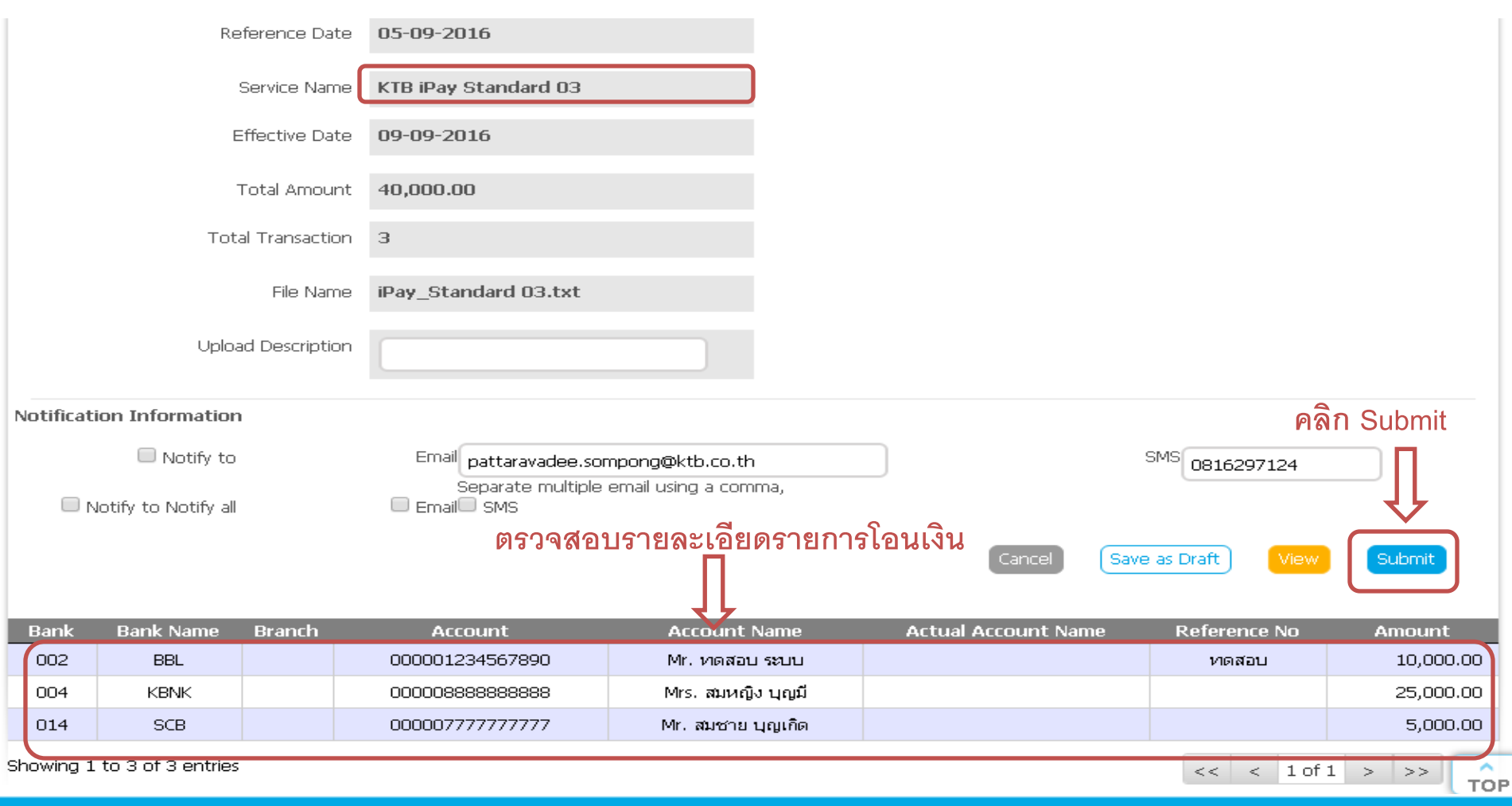

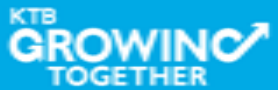

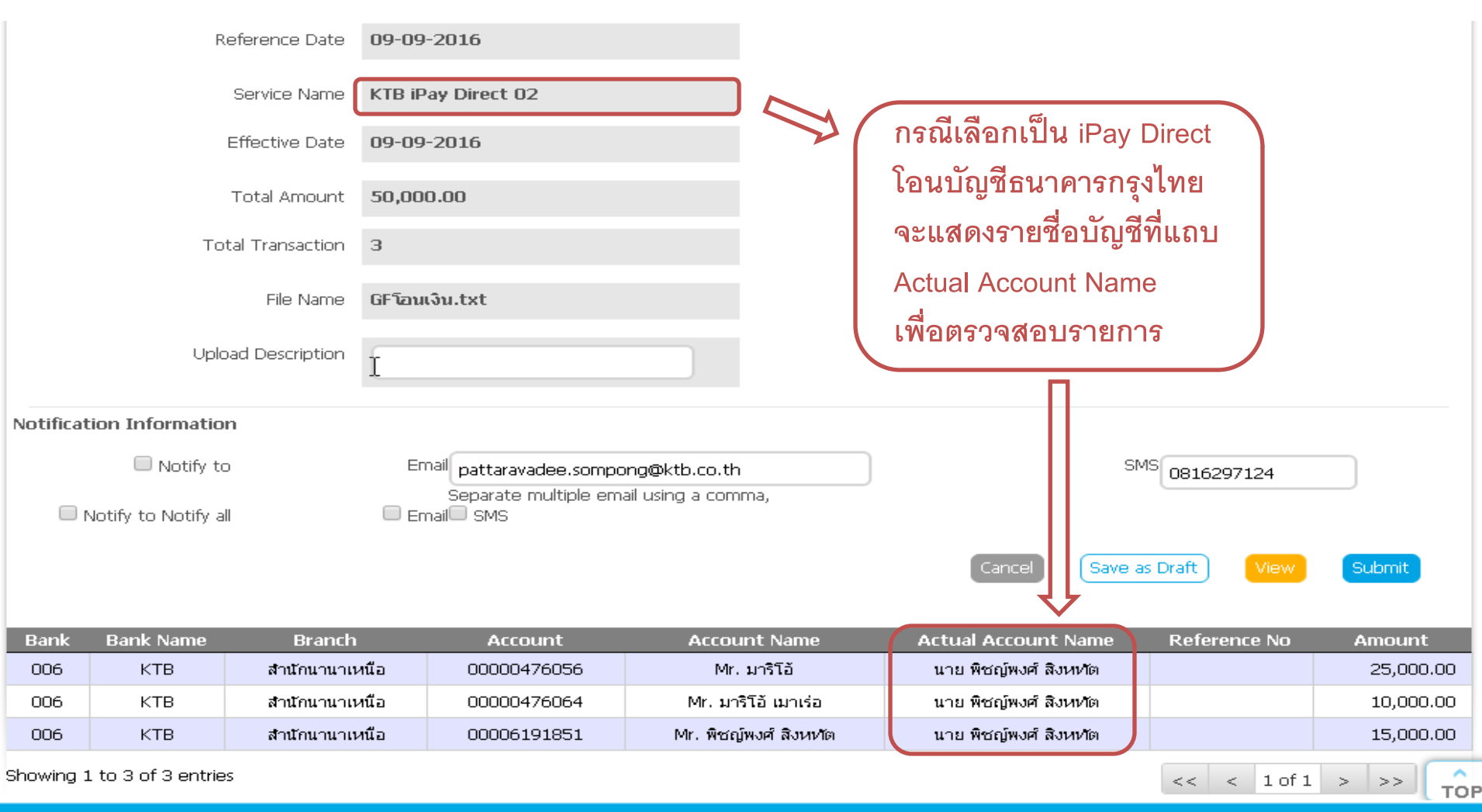

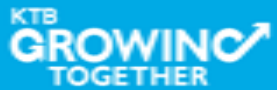

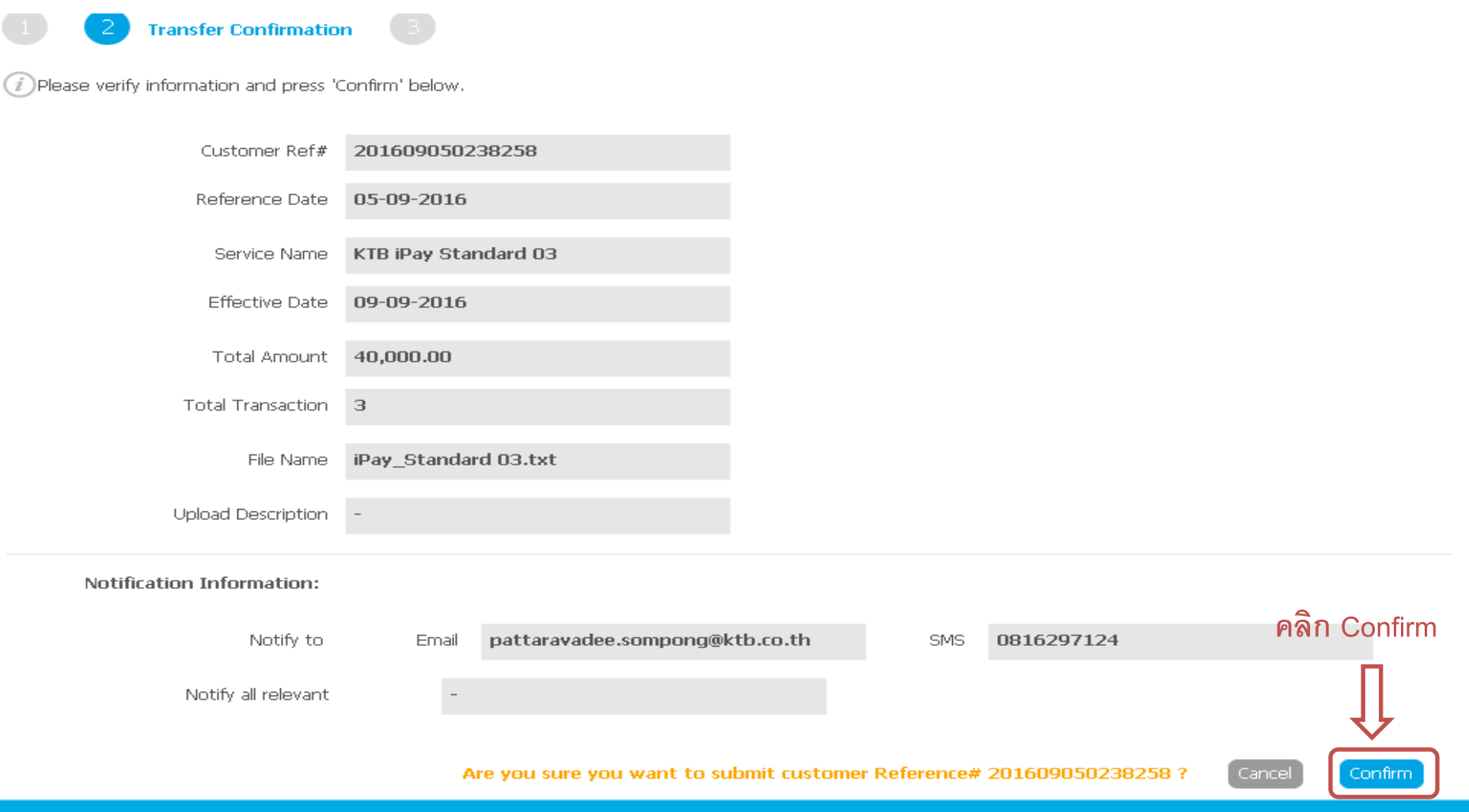

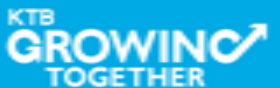

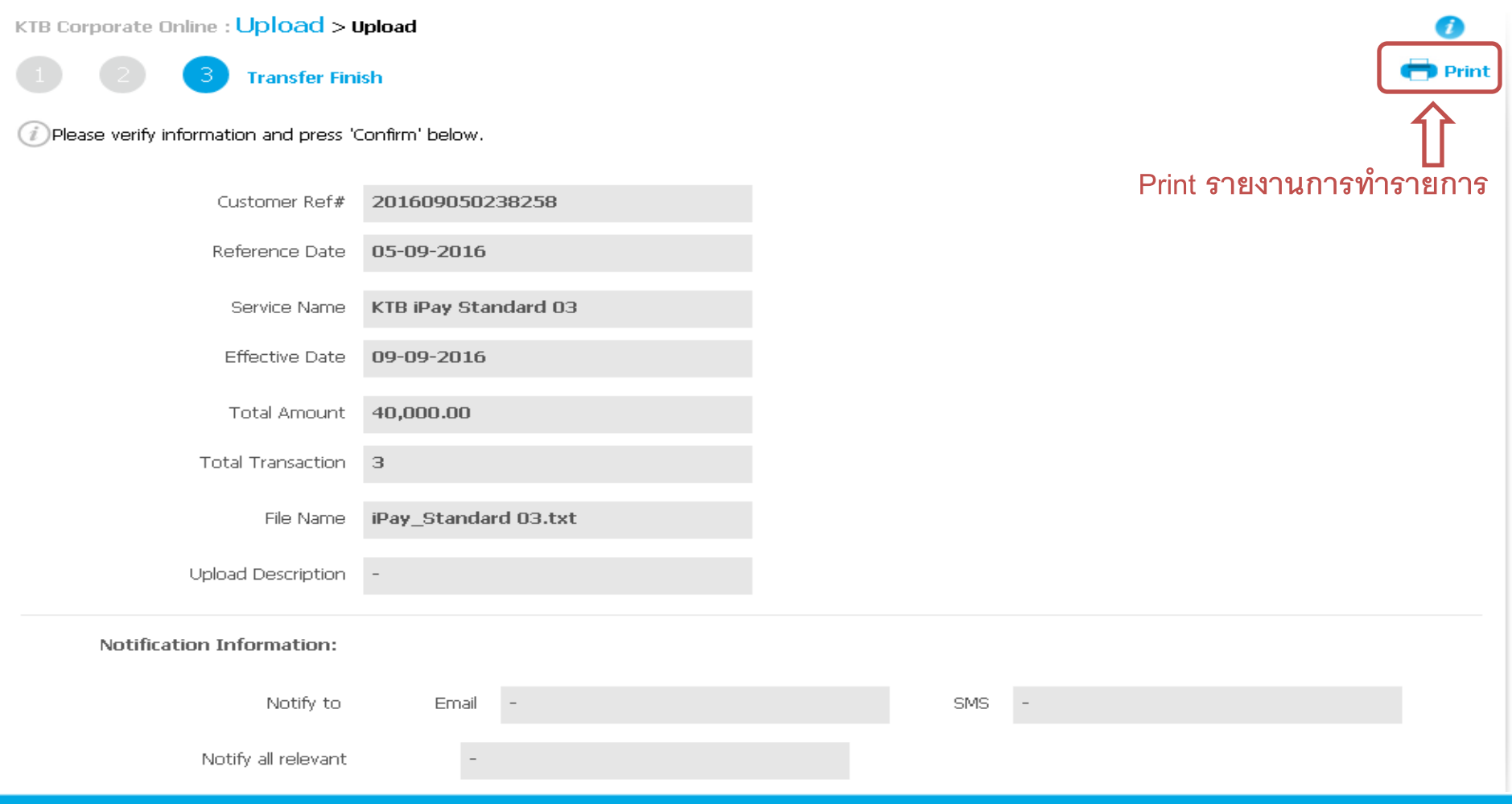

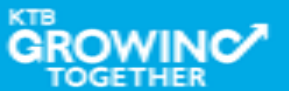

| KTR C        | 🧿 Un                              | titled - Google Chror                        | me                                                  |                                                                                                    |      | •       |
|--------------|-----------------------------------|----------------------------------------------|-----------------------------------------------------|----------------------------------------------------------------------------------------------------|------|---------|
| KID CC       | 🗅 a                               | bout:blank                                   |                                                     |                                                                                                    |      |         |
| 1<br>(i) Ple | SE.                               | Print<br>Total: <b>1 sheet</b><br>คลิก Print | of paper                                            | SSONS<br>SUMMERSING<br>KRUNGTRAI BANK<br>Cathemer Ref# 201609650238166<br>Reference Date 05-00-2016<br>Service Name KTB IPby Standard 03<br>Effective Date 09-09-2016 |      | 🖶 Print |
|              |                                   | Destination                                  | Change                                              | Tatal Amount 40,000.00 Tatal Transaction 3 File Name UPsy_Standard 02.2xt Upload Description - Notification                                                           | - 11 |         |
|              |                                   | Pages                                        | <ul> <li>All</li> <li>e.g. 1-5, 8, 11-13</li> </ul> | Information:<br>Notify to Ernal -<br>SHS -<br>Notify all minuant -<br>Krum Thei Best Public Concern Lindhof                                                           | - 11 |         |
|              |                                   | Copies                                       | 1 + -                                               | 26 Guithumhell Baad, Ukong Tooy Nuo Sadidetint, Yazdana Ditrict, Bangsoda, sötsö<br>Tel. 0-2000-7766, Email: cosponderJanning@im.co.m                                 | - 11 |         |
|              |                                   | Layout                                       | Portrait 🔹                                          |                                                                                                    |      |         |
|              |                                   | Options                                      | Two-sided                                           |                                                                                                    |      |         |
|              | <ul> <li>More settings</li> </ul> |                                              | ings                                                |                                                                                                    |      |         |
|              |                                   | Print using syste                            | em dialog (Ctrl+Shift+P)                            |                                                                                                    |      |         |

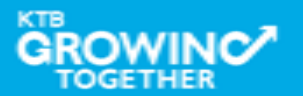

#### Government Transfer Step by Company Maker

GRU

TOGETHER

| 📀 Untitled - Google Chrom    |                                  |               |          |
|------------------------------|----------------------------------|---------------|----------|
| about:blank                  |                                  |               |          |
|                              | ร <b>ุงโทย</b><br><sup>ANK</sup> |               | <b>^</b> |
| Customer Ref#                | 201609050238258                  |               |          |
| Reference Date               | 05-09-2016                       |               | - 11     |
| Service Name                 | KTB iPay Standard 03             |               |          |
| Effective Date               | 09-09-2016                       |               | - 11     |
| Total Amount                 | 40,000.00                        |               | - 11     |
| Total Transaction            | 3                                |               | - 11     |
| File Name                    | iPay_Standard 03.txt             |               | - 11     |
| Upload Description           | -                                |               |          |
| Notification<br>Information: |                                  |               |          |
| Notify to                    | Email -                          |               |          |
| ٢                            | SMS -                            |               |          |
| Notify all relevant          | -                                |               |          |
|                              |                                  |               |          |
|                              | Krung Thai Bank Public Comy      | ipany Limited |          |

#### Government Transfer Step by Company Maker

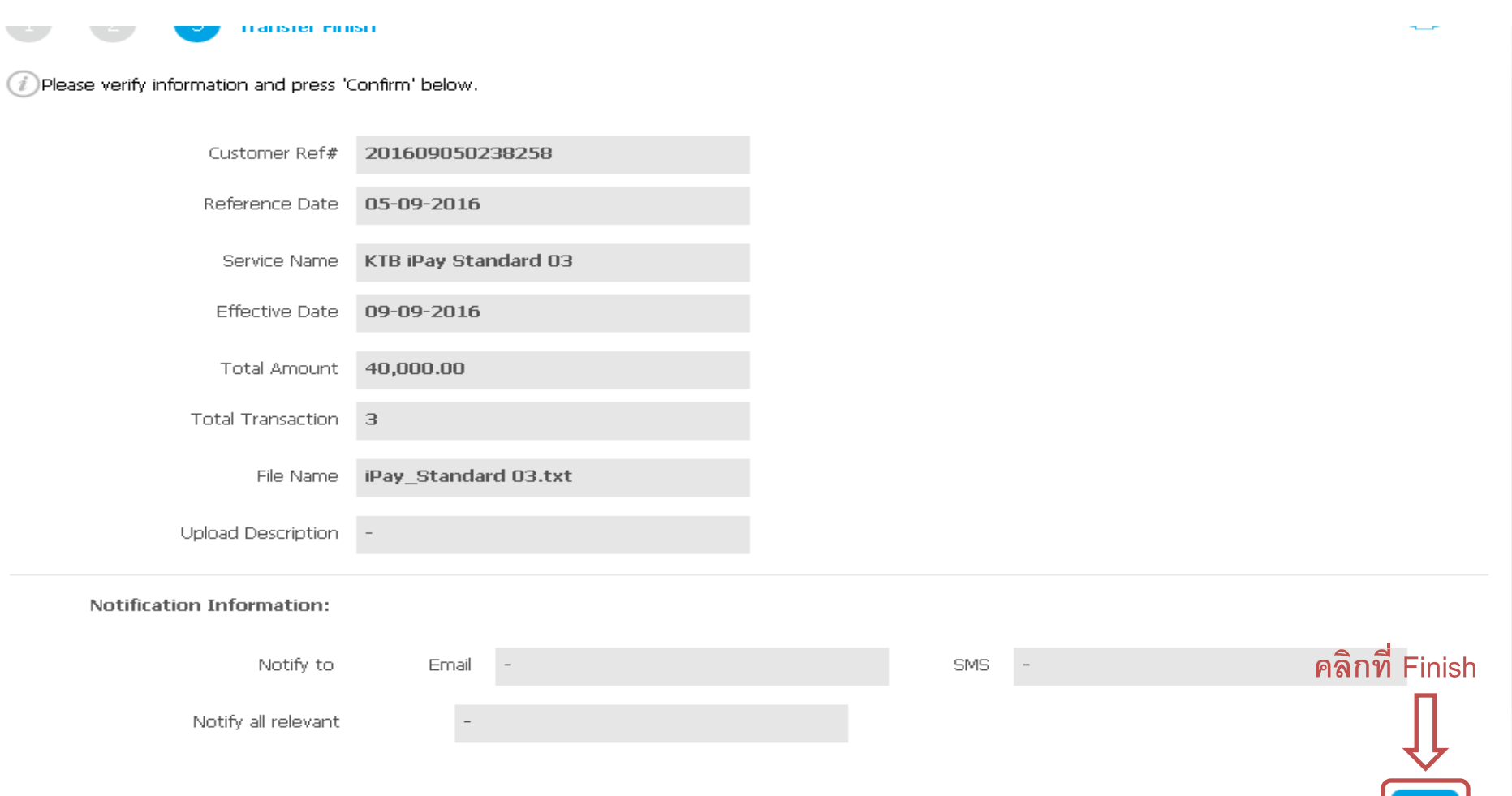

Please print document before you finish.

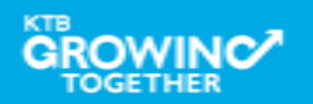

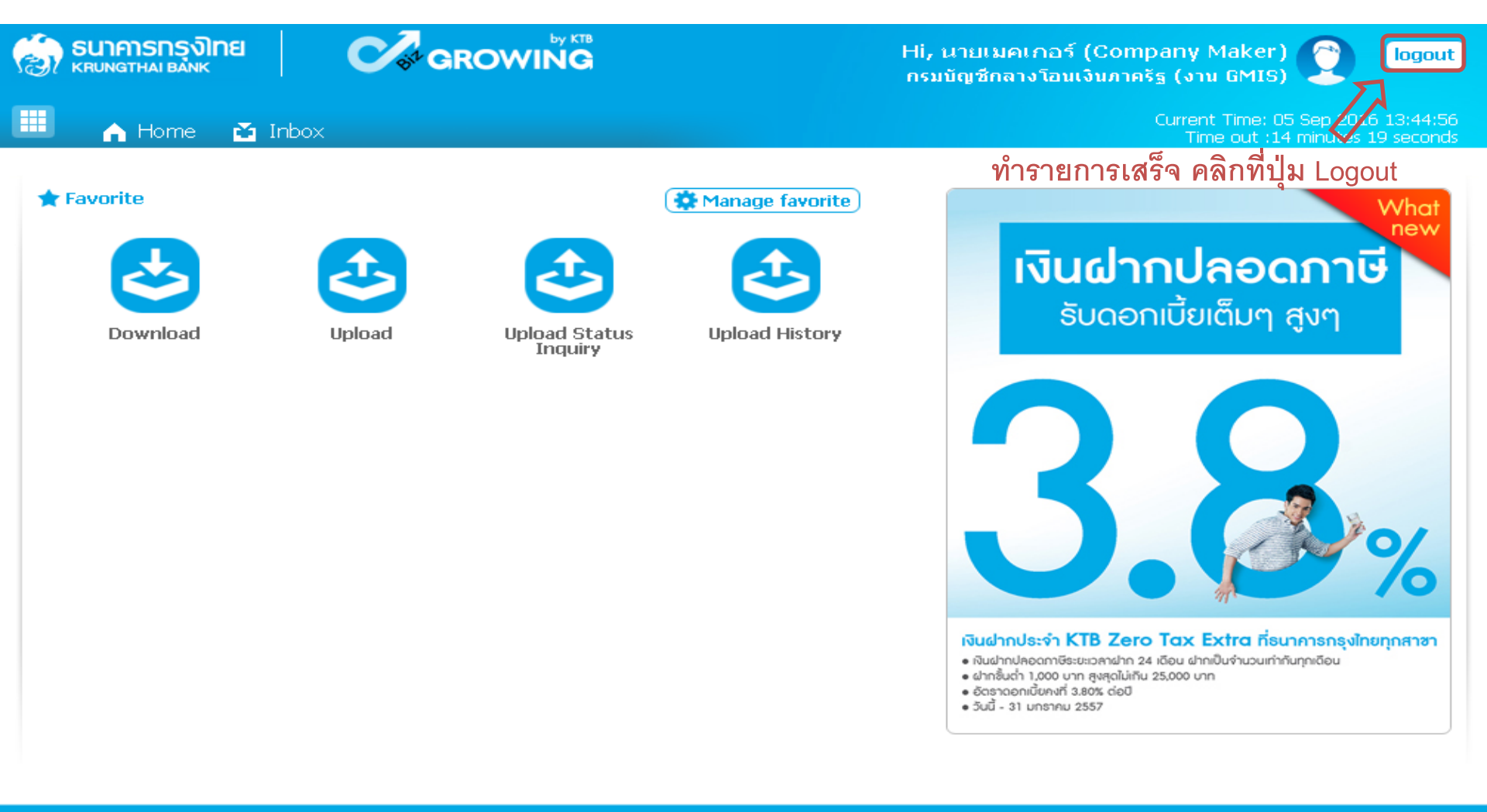

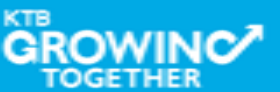

**THANK YOU** Call Center: 02-208-7799 Call Center: 02-111-1111 กรณีที่โทรติดต่อไม่ได้ ติดต่อผ่านช่องทาง email cash.management@ktb.co.th แจ้งรายละเอียดดังนี้ 1. Company ID 2. ชื่อบริษัท 3. ผู้ติดต่อ พร้อมเบอร์โทรกลับ รายละเอียดปัญหา พร้อมหน้าจอ (ถ้ามี) 4.

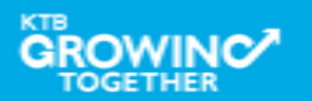

**KTB Cash Management** 

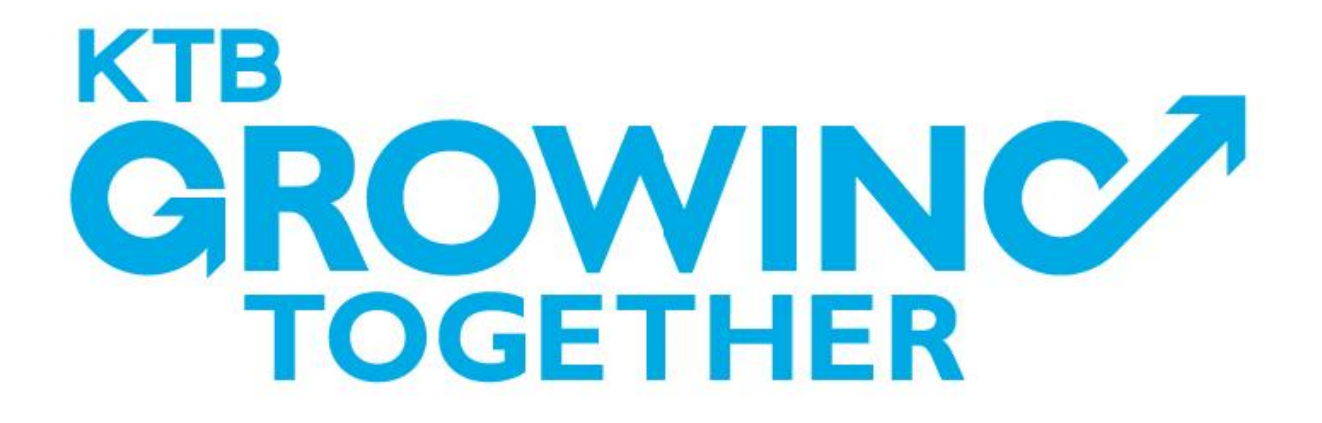

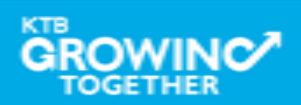